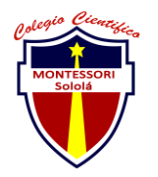

#### COLEGIO CIENTÍFICO MONTESSORI "SOLOLÁ" CURSO 2022

| ENTREGA DE ACTIVIDADES |                               |        |      | No.<br>Curso: sistem<br>instalación de<br>software | 4<br>as e |
|------------------------|-------------------------------|--------|------|----------------------------------------------------|-----------|
| Datos del alumno       |                               |        |      | Logotipo Personal                                  |           |
| Apellido,<br>Nombre    | Hernández Cumatz Edgar Javier | Bloque | 1    |                                                    |           |
| Clave                  |                               |        |      |                                                    |           |
| Fecha de<br>entrega    |                               | Hora   | 4:59 |                                                    |           |

**Nota:** al terminar de adjuntar la información a su proyecto, convertir el documento en formato PDF, el formato de texto deberá ser: alienación de texto *justificado*, tipos de fuente Courier New 12puntos, imágenes centradas y agregar un marco de imagen.

# 1. Tema 1

#### Configurar nuestra red

- 1- Entrar al panel de control de nuestro equipo
- 2- Presionar centro de redes y recursos
- 3- Cambiar configuración de uso compartido avanzado
- 4- Activar la detección de redes
- 5- Activar uso compartido de archivos e impresoras
- 6- Desactivar uso compartido con protección

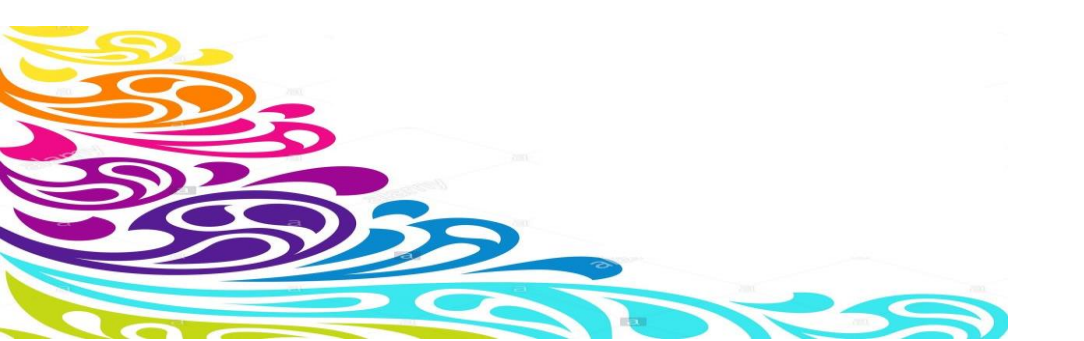

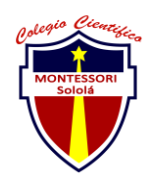

#### COLEGIO CIENTÍFICO MONTESSORI "SOLOLÁ" CURSO 2022

2. Tema 2

#### Revisar la dirección de IP

- 1- Windows + R
- 2- En el panel que nos muestra escribir cmd
- 3- Escribir ipconfig
- 4- Y ya podremos ver la dirección de ip de nuestro equipo

## 3. Tema 3

#### Configuración para compartir una carpeta en la red

- 1- Clic derecho en la carpeta que queramos compartir
- 2- Dar en propiedades
- 3- Uso compartido
- 4- Dar en uso compartido avanzado
- 5- Permitir compartir esta carpeta
- 6- Permisos
- 7- Dar los permisos que nosotros queramos
- 8- Aplicar y aceptar
- 9- Establecer numero de usuarios que deseamos
- 10- Aplicar y aceptar
- 11- Y compartir

### 4. Tema 4

#### Configuración del nombre y grupo de trabajo del equipo

- 1- Damos clic derecho sobre <<Este equipo>>
- 2- Propiedades
- 3- Le damos en dominio o grupo de trabajo
- 4- Le damos a cambiar
- 5- Cambiamos el nombre de nuestro equipo es importante darle un nombre único en la red de trabajo
- 6- Cambiamos el nombre del grupo de trabajo es importante recalcar que todos los ordenadores deben tener el mismo nombre del grupo de trabajo si no, no los reconocerá
- 7- Y listo ya cambiamos el nombre del grupo y de nuestro dispositivo

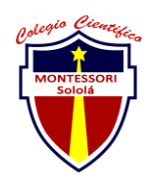

COLEGIO CIENTÍFICO MONTESSORI "SOLOLÁ" CURSO 2022

- 5. Tema 5
- 6. Tema 6

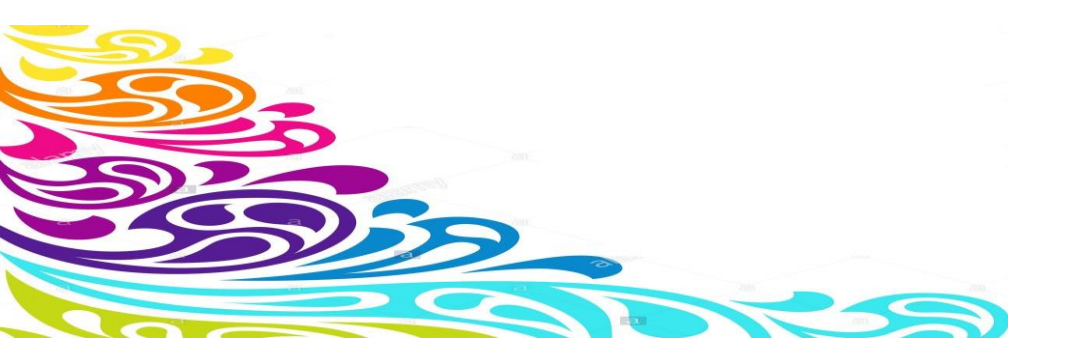